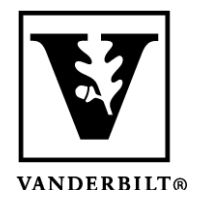

Vanderbilt University Center for Teaching

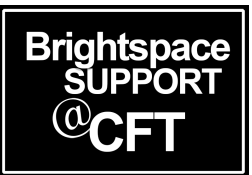

## <u>Recording the correct pronunciation</u> of your name on Name Coach

Name Coach is an application in Brightspace that provides a simple way to record name pronunciations for classmates and instructors to easily learn and remember. <u>You can learn more about Name Coach at their</u> <u>website</u>. When you are recording your name in Name Coach, we suggest you use Google Chrome as your browser. It has shown to be most compatible.

## Recording your name

- 1. Go to the **Name Coach Roster** module in your course, located in the **Content** area. *Note: This is only available if your instructor has added it.*
- 2. Under your name, click on **Record**. If you have recorded your name before, it will say **Update**.

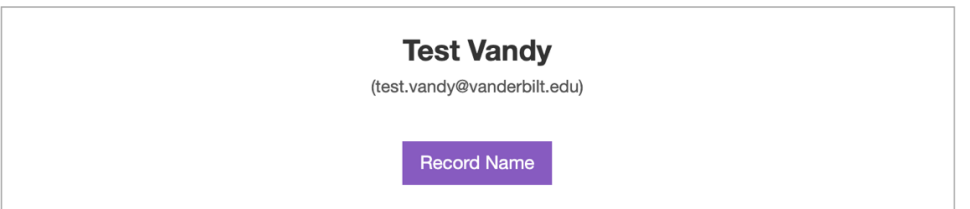

- 3. You'll have three options for submitting your recording. Choose the one you are most comfortable with:
  - 1. Uploading a file browse to your computer for an audio file you have pre-recorded
  - 2. <u>Using your cell phone</u> you'll receive an automated call from Name Coach during you can record your name
  - 3. <u>Using the built-in web recorder</u> speak into your computer's microphone to record your name
- 4. Once you have completed this step in the process, be sure to **Save** or **Submit** when you are ready. You will be able to listen to your recording at any time, and click Update if you'd like to change it.

| Test Vandy<br>(test.vandy@vanderbilt.edu) |
|-------------------------------------------|
|                                           |